# **Using MSGCU's Online Banking**

### ADDING AN EXTERNAL ACCOUNT

### **DESKTOP INSTRUCTIONS**

| SALLY SAMPLE<br>123 MAIN ST.<br>ANYTOWN, MI 48001 |              | 20      |
|---------------------------------------------------|--------------|---------|
| PAY TO THE<br>ORDER OF                            |              | \$      |
|                                                   |              |         |
|                                                   |              | DOLLARS |
| MEMO                                              |              | DOLLARS |
| мемо                                              | 0123456789** | DOLLARS |
| MEMO                                              | 0123456789** | DOLLARS |

Locate your account and routing numbers of the external account.

You'll only need to set this up once. You'll need the **routing number** of the other financial institution and the **account number** of your other account. Look to the other bank or credit union's website for the routing number if you don't have a check.

|   | Accounts                      |               |
|---|-------------------------------|---------------|
|   | Transfers & Payments          |               |
|   | Make a Transfer or<br>Payment |               |
|   | Review Scheduled<br>Transfers | Manage Payees |
|   | Manage Payees                 | Add new payee |
|   | External Transfer Activity    | PAYPAL PAYEES |
| • | QuickPay<br>Bill Pay          | Add new payee |
| 3 | Apply for a Loan              |               |
| h | Apply for a Mortgage          |               |

### Log in and add a payee.

Once you have the routing and account number, log in to online banking and click **Transfers & Payments** from the menu. Select **Manage Payees**.

Under External Accounts Payees, click Add new payee.

|                     | Link external account                                                                                                    | ×               |  |
|---------------------|----------------------------------------------------------------------------------------------------|-----------------|--|
|                     | Primary name on account                                                                                                    |                 |  |
|                     | John Example                                                                                                    |                 |  |
|                     | Bank name                                                                                                    |                 |  |
| Managa Davaga       | Sample Credit Union                                                                                                    |                 |  |
| manage Payees       | Routing number                                                                                                    |                 |  |
| EXTERNAL ACCOUNT PA | 123456789                                                                                                    |                 |  |
| Add new payee       | Account number                                                                                                    |                 |  |
| PAYPAL PAYEES       | 876543200                                                                                                    | •               |  |
| Add new payee       | Type of Account                                                                                                    |                 |  |
|                     | Checking                                                                                                    |                 |  |
|                     |                                                                                                    | _               |  |
|                     | We'll make two small deposits into this external account to confirm the                                                           | at it is yours. |  |
|                     | Once you see these deposits go through (usually within 48 hours), ref<br>Transfers & Payments and use this account for transfers. | turn to         |  |
|                     | Link Account Cancel                                                                                                    | _               |  |
|                     |                                                                                                    | _               |  |
|                     |                                                                                                    |                 |  |
|                     |                                                                                                    |                 |  |
|                     |                                                                                                    |                 |  |
|                     |                                                                                                    |                 |  |
|                     |                                                                                                    |                 |  |

### Add your account details.

Enter the details of your other account in the popup. Click **Link Account** when complete.

Two small deposits, totaling a dollar or less, will be made in your other (external) account. It may take up to 48 hours to occur.

| -  | , , , , , , , , , , , , , , , , , , , |                                                                                  |
|----|---------------------------------------|----------------------------------------------------------------------------------|
| 1  | Transfers & Payments v                |                                                                                  |
|    | Make a Transfer or<br>Payment         |                                                                                  |
|    | Review Scheduled                      | Manage Payees                                                                    |
|    | Transfers                             | EXTERNAL ACCOUNT PAYEES                                                          |
|    | Manage Payees                         | Add new payee                                                                    |
|    | External Transfer Activity            | John Q Example (XX6002) - John Example (XX3200) at Sample Credit Union (Pending) |
|    | QuickPay                              | Confirm   Delete                                                                 |
| s. | Bill Pay                              | PAYPAL PAYEES                                                                    |
| ō  | Apply for a Loan                      | Add new payee                                                                    |
| ð  | Apply for a Mortgage                  |                                                                                  |
| •  | New Accounts                          |                                                                                  |
| 1  | Card Controls                         |                                                                                  |
|    |                                       |                                                                                  |
|    |                                       |                                                                                  |
|    |                                       |                                                                                  |
|    |                                       |                                                                                  |

#### Confirm your external account.

Once your deposits have been received, you'll need to confirm them. Log in to online banking, click **Transfers & Payments**, and **Manage Payees** again.

Under External Account Payees, you will see the account you recently set up, with the word Pending next to it. Select **Confirm** under the account details.

| nage Payees                                     | Outfor feet         |  |
|-------------------------------------------------|---------------------|--|
| TERNAL ACCOUNT PAYEES                           | \$0.80              |  |
| nn Q Example (XX6002) - Johr<br>onfirm   Delete | Confirm second 0.12 |  |
| PAL PAYEES                                      | Confirm             |  |
|                                                 |                     |  |

### Enter the deposited amounts.

Enter the two deposit amounts you received at the other financial instition and click **Confirm.** 

| â      | Accounts                                 | > |                                                                                 |
|--------|------------------------------------------|---|---------------------------------------------------------------------------------|
| 18     | Transfers & Payments                     | ~ |                                                                                 |
| •      | Make a Transfer or<br>Payment            |   |                                                                                 |
| •      | Review Scheduled<br>Transfers            |   | Manage Payees                                                                   |
|        | Manage Payees                            |   | ¥                                                                               |
| •      | External Transfer Activity               |   | EXTERNAL ACCOUNT PAYEES Add new payee                                           |
| s•     | Bill Pay                                 |   | John Q Example (XX6002) - John Example (XX3200) at Sample Credit Unio<br>Delete |
| ڻ<br>ه | Apply for a Loan<br>Apply for a Mortgage |   | PAYPAL PAYEES                                                                   |
|        |                                          |   |                                                                                 |
|        |                                          |   |                                                                                 |

### Confirmation.

You'll see a confirmation message that your external account has been confirmed.

You're now able to transfer to and from your MSGCU and external accounts!

### TRANSFERRING FROM YOUR MSGCU ACCOUNT TO AN EXTERNAL ACCOUNT

| Transfers & Payments     Versifer from     Tester if tom     Account fermion       Make a Transfer of<br>Payment     Check Ordening     Staturo     Tester if down Coccount (primary checking and stat)<br>John O Example (CK80002) - John Example.     Account Setting       Review Scheduled<br>Transfers     Accounts     Mailable balance     Staturo       External Transfers     Mailable balance     Staturo       External Transfers     Accounts     Mailable balance     Stoto       Bil Pay     Account Setting     Scheduled<br>Dahn O Example     Staturo     Staturo       Account Setting     Scheduled Transfers     Staturo     Staturo     Staturo       Bil Pay     Account Setting     Scheduled Transfer     Scheduled Transfer       Account Setting     Scheduled Transfer     Transfers Setting     Scheduled Transfer       Bil Pay     Account Setting     Scheduled Transfer     Scheduled Transfer       Account Setting     Scheduled Transfer     Transfers     Scheduled Transfer       Account Setting     Scheduled Transfer     Transfer Setting     Transfer Setting       Account Setting     Scheduled Transfer     Transfer Setting     Transfer Setting       New Accounts     Scheduled Transfer     Transfer Setting     Transfer Setting       Messages & Alerts     Scheduled Transfer     Transfer Seting     Sche                                                                                                    | Accounts                      | > | 1. Where is the money coming                    | from?                       | 2. Where is the money going?                                                              | 3. Transfer details                                                      |
|----------------------------------------------------------------------------------------------------|-------------------------------|---|-------------------------------------------------|-----------------------------|-------------------------------------------------------------------------------------------|--------------------------------------------------------------------------|
| Make a Tansfer or<br>Payment     C+ECCN/0     XX8002 - 5007<br>Available balance     Af External Account (primary Acksting and aski,<br>Available balance     John Example       Review Scheduled<br>Transfers     XX8002 - 50001<br>Available balance     MMERESHIP SHARE<br>XX8002 - 50001<br>John O Example     John Example       Review Scheduled<br>Transfers     XX8002 - 50001<br>Available balance     MMERESHIP SHARE<br>XX8002 - 50001<br>John O Example     John Example       Review Scheduled<br>Transfers     XX8002 - 50001<br>Available balance     MMERESHIP SHARE<br>XX8002 - 50001<br>John O Example     John O Example       Apply for a Loan     Silvers Advinos<br>Available balance     Silvers Advinos<br>Statements     XX8002 - 50001<br>Join O Example       New Accounts<br>Card Controls     Cenck Withdraval - John Q Example's Address<br>Another Member     Another Member       Additional Services     Deces Softek: All Rights Reserve<br>Additional Services     Deces Softek: All Rights Reserve                                                                                                    | Transfers & Payments          |   | Transfer from                                   |                             | Transfer to                                                                               | Account Details                                                          |
| Review Scheduled<br>Transfers     Accounts     Accounts     Mounty Number: 123450789       External Transfers     Mol D Example     XX8002 - 5000<br>Jub D Example     Jub D Example       External Transfer Activity     Bill Pay     Styles SAVINOS     XX8002 - 5000<br>Jub D Example       Bill Pay     Styles SAVINOS     XX8002 - 5000<br>Jub D Example     Stop D Example       Current balance     \$6,2123<br>Current balance     Stop D Example's Address       Card Controls     Check Ordering     Estaments       Messages & Alerts     Profile and Settings     Transfer Now                                                                                                    | Make a Transfer or<br>Payment |   | CHECKING<br>John Q Example<br>Available balance | XX6002 - S:0075<br>\$311.87 | An External Account (primary checking and savi<br>John Q Example (XX6002) - John Exampl 👻 | John Example<br>Bank Name: Sample Credit Union<br>Account Number: XX3200 |
| Transfers     MEMBERSHIP SHARE     XX8002 - 50001       External Transfers     Available balance     \$0011       External Transfer Activity     Bill Pay       Apply for a Loan     Stives SAVINOS     XX8002 - 50001       New Accounts     Stives SAVINOS     XX8002 - 50001       Card Controls     Check Withdrawal - John Q Example's Address     Bill Pay       Actives SAVINOS     XX8002 - 50001     Becurring transfer       Card Controls     Check Withdrawal - John Q Example's Address     Comment       Any Phone or Email (via PayPai)     Transfer Now       Profile and Settings     Card Settings     Q 2020 Access Softek. All Rights Reserve       Additional Services     Nameon Users     Q 2020 Access Softek. All Rights Reserve                                                                                                    | Review Scheduled              |   | Accounts                                        |                             | Accounts                                                                                  | Routing Number: 123456789                                                |
| External Transfers     Ivailable balance     \$0.01       External Transfer Activity     Isol       Bill Pay     Isol       Apply for a Loan     Stample       New Accounts     Check Withdrawal - John O Example's Address       Another Member     Another Member       Check Ordering     Transfer Nth       eStatements     Transfer Nth       Profile and Settings     Additional Services       Manage Users     Section                                                                                                    | Transfers                     |   | John Q Example                                  | XX6002 - S:0001             | John Q Example                                                                            | Amount                                                                   |
| External Transfer Activity     Image: Surver Savinos Surver Savinos Surver Savinos Surver Savinos Surver Savinos Savinos Sav | External Transfers            |   | Available balance                               | \$0.01                      | Current balance \$5.01<br>Available balance \$0.01                                        | 5.00                                                                     |
| Bill Pay     Control of a Loan       Apply for a Loan     Check Withdrawin-John Q Example's Address       Card Controls     Check Withdrawin-John Q Example's Address       Card Controls     Another Member       Check Ordering     Transfers with an external linked account<br>more failed account       Messages & Alerts     Comment       Profile and Settings     Controls                                                                                                    | External Transfer Activity    |   |                                                 |                             | SILVER SAVINGS XX6002 - S:0007                                                            | Send now                                                                 |
| Apply for a Loan     Image: Second Second Seco | Bill Pay                      |   |                                                 |                             | Current balance \$45,212.32                                                               | Recurring transfer                                                       |
| New Accounts     >       New Accounts     >       Card Controls     >       Check Withdrawal - John Q Example's Address     In other Kember       In other Kember     In other Kember       Any Phone or Email (via PayPai)     In Transfers With an external linked account may take up to 3 business days to be processed.       Intrasfers Kings     >       Additional Services     Namee Users       Manage Users     >                                                                                                    | Apply for a Loan              |   |                                                 |                             | Available balance \$45,212.32                                                             |                                                                          |
| New Accounts     >       Card Controls     >       Check Ordering     Any Phone or Email (via PayPai)       eStatements     Image Users       Messages & Alerts     >       Profile and Settings     >       Additional Services     Image Users                                                                                                    |                               |   |                                                 |                             | Check Withdrawal - John Q Example's Address                                               | Comment                                                                  |
| Card Controls     >       Check Ordering     •       eStatements     •       Messages & Alerts     >       Profile and Settings     >       Additional Services     •                                                                                                    | New Accounts                  | ~ |                                                 |                             | Another Member                                                                            |                                                                          |
| Check Ordering     may take up to 3 Dusiness days to be processed.       eStatements     massages & Alerts       Messages & Alerts     Transfer Now       Profile and Settings     Additional Services       Manage Users     October Softes                                                                                                    | Card Controls                 |   |                                                 |                             | Any Phone or Email (via PayPal)                                                           | Transfers with an external linked account                                |
| eStatements Messages & Alerts Profile and Settings Additional Services Manage Users                                                                                                    | Check Ordering                |   |                                                 |                             |                                                                                           | may take up to 3 business days to be processed.                          |
| Messages & Alerts     >       Profile and Settings     >       Additional Services     © 2020 Access Softek. All Rights Reserved       Manage Users     >                                                                                                    | eStatements                   |   |                                                 |                             |                                                                                           |                                                                          |
| Profile and Settings     >       Additional Services     © 2020 Access Softek. All Rights Reserve       Manage Users     >                                                                                                    | Messages & Alerts             |   |                                                 |                             |                                                                                           | Transfer Now                                                             |
| Additional Services   Additional Services  Analoge Users                                                                                                    | Profile and Settings          |   |                                                 |                             |                                                                                           | 0                                                                        |
| Manage Users >                                                                                                    | Additional Services           |   |                                                 |                             |                                                                                           | © 2020 Access Softek. All Rights Reserver                                |
| Manaue Users > 1                                                                                                    | Managa Liaora                 |   |                                                 |                             |                                                                                           |                                                                          |
|                                                                                                    | Manage Users                  |   |                                                 |                             |                                                                                           |                                                                          |
|                                                                                                    |                               |   |                                                 |                             |                                                                                           |                                                                          |
|                                                                                                    |                               |   |                                                 |                             |                                                                                           |                                                                          |
|                                                                                                    |                               |   |                                                 |                             |                                                                                           |                                                                          |
|                                                                                                    |                               |   |                                                 |                             |                                                                                           |                                                                          |

#### On the Transfers & Payments page:

- Select which account you want the money to come from. Transfers to external accounts can made from your Checking or Membership Share accounts.
- 2. Choose **An External Account** in the second column. If you have more than one external account, select from the drop down.
- Enter how much you want to transfer and if you want to transfer now or at a future date.
   Click Transfer and confirm the transfer.

#### **IMPORTANT:**

It may take up to three business days for the transfer to show in your other account.

### TRANSFERRING TO YOUR MSGCU ACCOUNT FROM AN EXTERNAL ACCOUNT

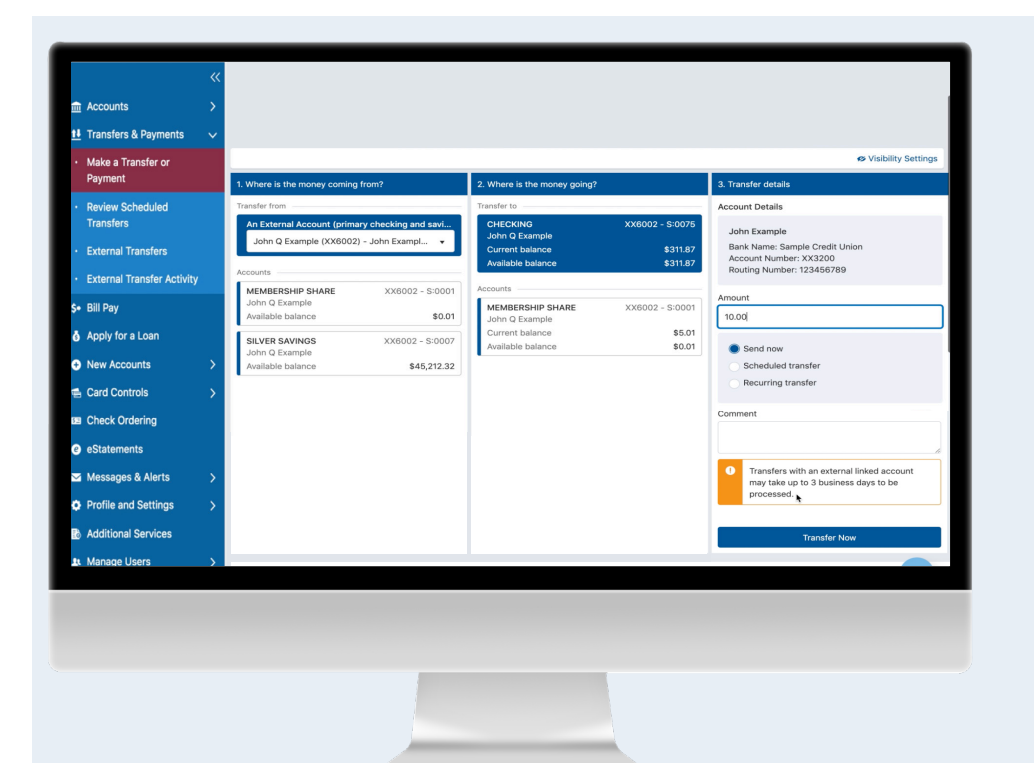

#### On the Transfers & Payments page:

- 1. Under Transfer from, choose **An External Account**. If you have more than one external account, select from the drop down.
- Choose the account you want the money deposited to under Transfer to. You can choose your MSGCU Checking or Membership Share account when transferring from an external account.
- 3. Enter how much you want to transfer and if you want to transfer now or at a future date.

Click Transfer and confirm the transfer

#### **IMPORTANT:**

It may take up to three business days for the transfer to show in your MSGCU account.

### CHECKING THE STATUS OF YOUR EXTERNAL TRANSFER

| -         | ~~~~~~~~~~~~~~~~~~~~~~~~~~~~~~~~~~~~~~~ |                                                                                                    |
|-----------|-----------------------------------------|----------------------------------------------------------------------------------------------------|
| <u>ش</u>  | Accounts >                              |                                                                                                    |
| <u>14</u> | Transfers & Payments                    |                                                                                                    |
| •         | Make a Transfer or<br>Payment           |                                                                                                    |
| •         | Review Scheduled<br>Transfers           | External Transfer Activity (items may take 72 hours to post)<br>Show: All transfers ~                                     |
|           | Manage Payees                           | Sent for processing 2                                                                                                    |
| •         | External Transfer Activity<br>QuickPay  | APR External account transfer to<br>CHECKING XX6002 - S:0075   Checking                                                   |
| s+<br>-   | Bill Pay                                | APR External account transfer to CHECKING XX6002 - S:0075   Checking                                                      |
| න<br>ක    | Apply for a Mortgage                    | APR External account transfer to<br>CHECKING XX6002 - S:0075   Checking                                                   |
| e<br>M    | New Accounts ><br>Card Controls >       | APR External account transfer to<br>John Z Example (XX6002) - John example (XX5880) at Example Credit Union               |
| 52<br>(C) | Check Ordering<br>eStatements           | APR External account transfer to<br>CHECKING XX6002 - S:0075   Checking                                                   |
| 2         | Messages & Alerts >                     | APR         External account transfer to           John Z Example (XX8002) - John Example (XX3200) at Sample Credit Union |
| ÷<br>B    | Additional Services                     | Send Money History                                                                                                    |
|           |                                         |                                                                                                    |

 Log in to online banking and click Transfers & Payments from the menu. Select External Transfer Activity.

2 View your external transfer status and history here. Click on any transfer to view more information on its status.

### ADDING AN EXTERNAL ACCOUNT

### MOBILE INSTRUCTIONS

| SALLY SAMPLE<br>123 MAIN ST.<br>ANYTOWN, MI 48001 |                        | 20     |
|---------------------------------------------------|------------------------|--------|
| PAY TO THE<br>ORDER OF                            |                        | \$     |
|                                                   |                        |        |
|                                                   |                        | DOLLAR |
|                                                   |                        | DOLLAR |
| MEMO                                              | _                      | DOLLAR |
| MEMO                                              | 0123456789*            | 1234   |
| мемо                                              | 0 1 2 3 4 5 6 7 8 9 ** | DOLLAR |

# Locate your account and routing numbers of the external account.

You'll only need to set this up once. You'll need the **routing number** of the other financial institution and the **account number** of your other account. Look to the other bank or credit union's website for the routing number if you don't have a check.

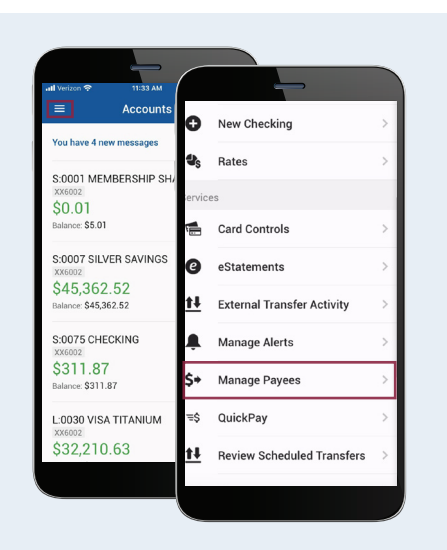

### Log in.

Once you have the routing and account number, log on to the mobile app and tap Manage Payees.

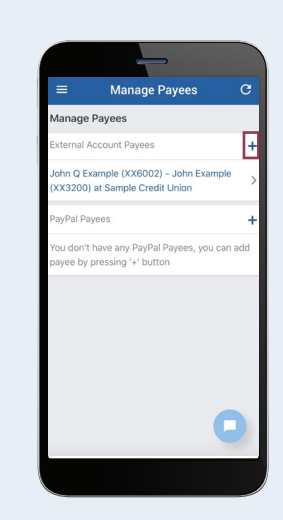

### Add a payee. Select the plus button next to External Account Payees to add a new payee.

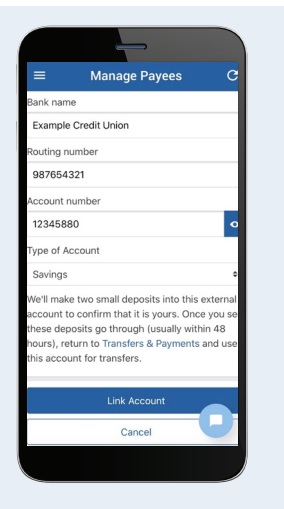

### Add your account details.

Enter the details of the external account where prompted. Then select Link Account.

Two small deposits, totaling a dollar or less, will be made in your other (external) account. It may take up to 48 hours to occur.

| Il Verizon 🗢 11:33 AM               |           | -                          |   |
|-------------------------------------|-----------|----------------------------|---|
| Accounts                            | 0         | New Checking               | > |
| You have 4 new messages             | ∎s        | Rates                      | > |
| S:0001 MEMBERSHIP SH/               | ervic     | es                         |   |
| \$0.01<br>Balance: \$5.01           | ĮĮ.       | Card Controls              | > |
| S:0007 SILVER SAVINGS               | G         | eStatements                | > |
| \$45,362.52<br>Balance: \$45,362.52 | <u>14</u> | External Transfer Activity | > |
| S:0075 CHECKING                     | À.        | Manage Alerts              | > |
| \$311.87<br>Balance: \$311.87       | \$*       | Manage Payees              | > |
| L:0030 VISA TITANIUM                | =\$       | QuickPay                   | > |
| \$32,210.63                         | <u>14</u> | Review Scheduled Transfers | > |
|                                     |           |                            |   |

### Log in.

Once your deposits have been received, you'll need to confirm them.

Open the mobile app and select Manage Payees again.

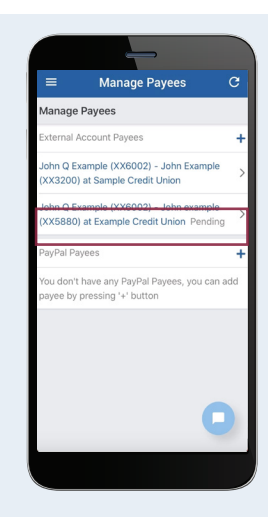

#### Confirm your external account.

Under External Account Payees, select the account with the word Pending next to it.

| -                       |                         |
|-------------------------|-------------------------|
| ≡ Manage Pa             | yees C                  |
| < External Account Paye | e Details               |
| Primary Name on Account | John example            |
| Bank name               | Example Credit<br>Union |
| Account Number          | XX5880                  |
| Routing Number          | 987654321               |
| Account Type            | Savings                 |
| Status                  | Pending                 |
| Confirm recipient       |                         |
| Delete recipient        |                         |
|                         |                         |
|                         | 0                       |
|                         |                         |

Confim the account. Select Confirm recipient under the account details.

|       | -                                   |
|-------|-------------------------------------|
| ≡     | Manage Payees C                     |
| < c   | onfirm the amounts of the transfers |
| Confi | rm first                            |
| \$    | 0.37                                |
| Confi | rm second                           |
| \$    | 0.08                                |
|       |                                     |
|       | Confirm                             |
|       | Cancel                              |
|       |                                     |
|       |                                     |
|       |                                     |
|       |                                     |
|       | •                                   |
|       |                                     |
|       |                                     |
|       |                                     |

#### Enter the deposited amounts.

Enter the two deposit amounts that were deposited into your external account and select **Confirm**.

| External Account Payee Details  Primary Name on Account John examp Bank name Example Cire Unic Account Number XX586  Account Number XX586  Account Number Confirmed Confirmed. Close United Ecount                                                                                                    | ≡ Manage Pa                                                                      | ayees C              |
|----------------------------------------------------------------------------------------------------|----------------------------------------------------------------------------------|----------------------|
| Primary Name on Account John examp<br>Bank name Example Cree<br>Unit<br>Account Number XX588<br>New external account has been<br>confirmed.<br>Close                                                                                                    | < External Account Pay                                                           | vee Details          |
| Bank name Example Cree<br>Unit<br>Account Number XX588<br>New external account has been<br>confirmed.<br>Close                                                                                                    | Primary Name on Account                                                          | John exampl          |
| Account Number XX886 Control of the second second s | Bank name                                                                        | Example Cred<br>Unio |
| New external account has been confirmed.      Close      Length for the provided of the provided of the p      | Account Number                                                                   | XX588                |
| New external account has been confirmed.     Close     Delete recipient                                                                                                    | Persting Number                                                                  | 00705400             |
| Close                                                                                                    | <ul> <li>New external accouncement</li> <li>New external accouncement</li> </ul> | int has been         |
| Delete recipient                                                                                                    | Close                                                                            |                      |
|                                                                                                    | Delete recipient                                                                 |                      |
|                                                                                                    |                                                                                  |                      |
|                                                                                                    |                                                                                  |                      |
|                                                                                                    |                                                                                  |                      |
|                                                                                                    |                                                                                  |                      |

Confirmation.

You'll see a confirmation message that your external account has been confirmed.

You're now able to transfer to and from your MSGCU and external accounts!

### TRANSFERRING FROM YOUR MSGCU ACCOUNT TO AN EXTERNAL ACCOUNT

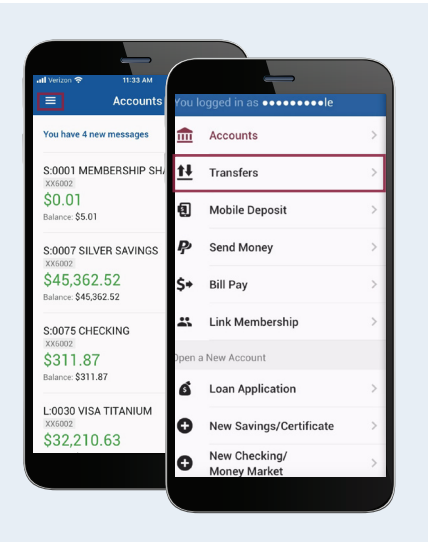

Log in, then select **Transfers** from the menu.

| = Transie    | Choose Account                                          |
|--------------|---------------------------------------------------------|
| From Account | MEMBERSHIP SHARE XX6002 - \$:0001  <br>Savings \$0.01   |
| To Account   | SILVER SAVINGS XX6002 - S:0007  <br>Savings \$45,212.32 |
| Amount       | CHECKING XX6002 - S:0075   Checking<br>\$311.87         |
|              | External Account                                        |
|              |                                                         |
|              |                                                         |
|              |                                                         |
|              | _                                                       |
| Sut          | pmit                                                    |

Select From Account then choose which MSGCU account you want to transfer from. Transfers to external accounts can made from your Checking or Membership Share accounts.

|                             | ← Choose Account                                        |  |
|-----------------------------|---------------------------------------------------------|--|
| From Account                | MEMBERSHIP SHARE XX6002 - S:0001  <br>Savings \$0.01    |  |
| CHECKING \$311.87<br>XX6002 | SILVER SAVINGS XX6002 - S:0007  <br>Savings \$45,212.32 |  |
| To Account                  | Another Member                                          |  |
| Amount                      | External Account                                        |  |
|                             |                                                         |  |
|                             |                                                         |  |
|                             |                                                         |  |
|                             |                                                         |  |
| Submit                      |                                                         |  |
|                             |                                                         |  |

Select To Account and choose External account.

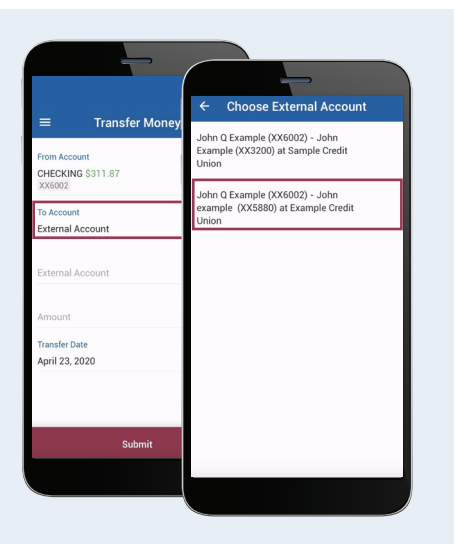

Specify which external account you wish to use.

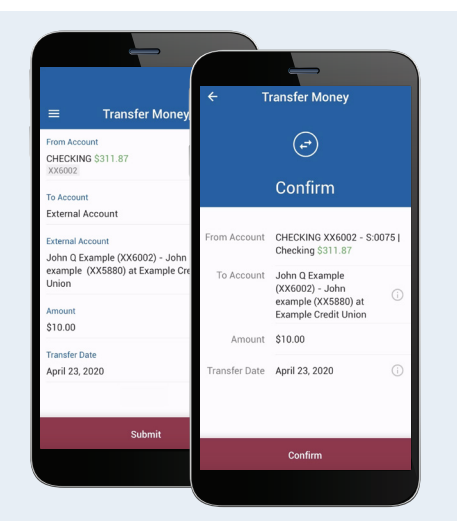

Enter how much you want to transfer and if you want to transfer now or at a future date. Tap **Submit** and then **Confirm**.

**IMPORTANT:** It may take up to three business days for the transfer to show in your other account.

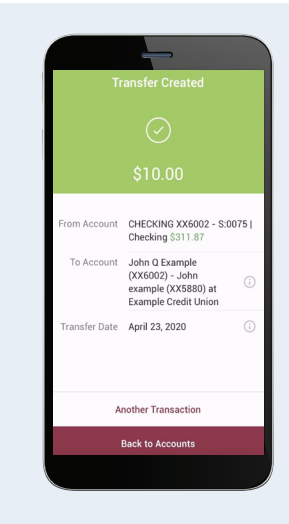

You'll see a confirmation notice to verify your transfer. You can either perform another transaction or return to your accounts.

### TRANSFERRING TO YOUR MSGCU ACCOUNT FROM AN EXTERNAL ACCOUNT

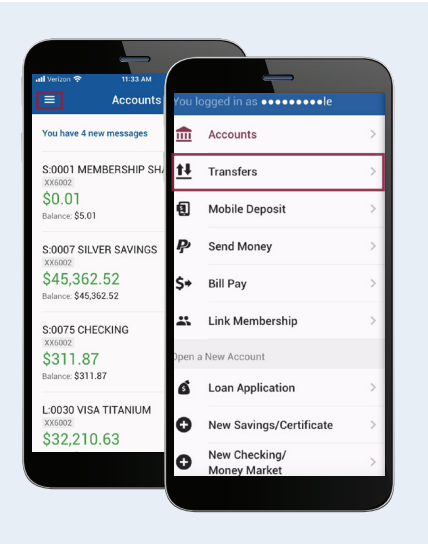

Log in, then select **Transfers** from the menu.

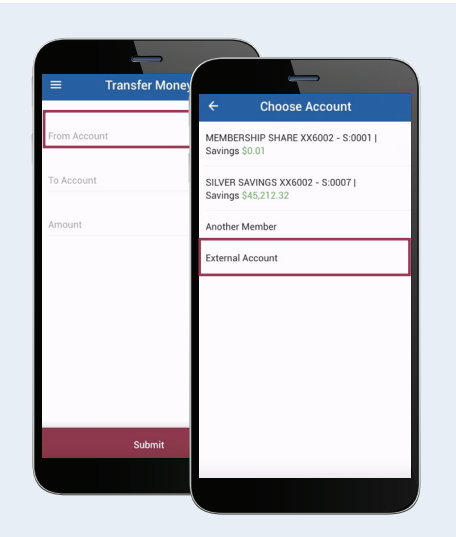

Select From Account then choose External Account.

| John O F                     | xample (XX6002) - Jo                        | hn           |
|------------------------------|---------------------------------------------|--------------|
| Example<br>Union             | (XX3200) at Sample C                        | redit        |
| John Q E<br>example<br>Union | xample (XX6002) - Jo<br>(XX5880) at Example | hn<br>Credit |
|                              |                                             |              |
|                              |                                             |              |
|                              |                                             |              |
|                              |                                             |              |
|                              |                                             |              |
|                              |                                             |              |

Specify which external account you want to transfer from.

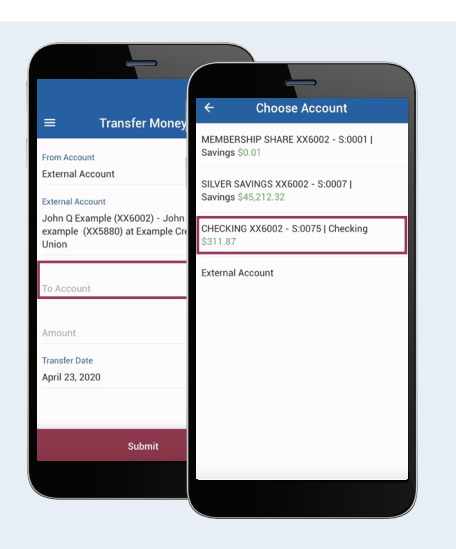

Select **To Account**. Choose which MSGCU account you want to transfer to. Transfers from external accounts can made to your Checking or Membership Share accounts.

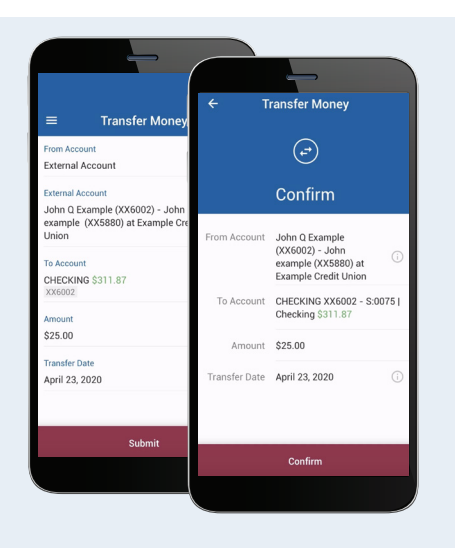

Enter how much you want to transfer and if you want to transfer now or at a future date. Tap **Submit** and then **Confirm**.

**IMPORTANT:** It may take up to three business days for the transfer to show in your other account.

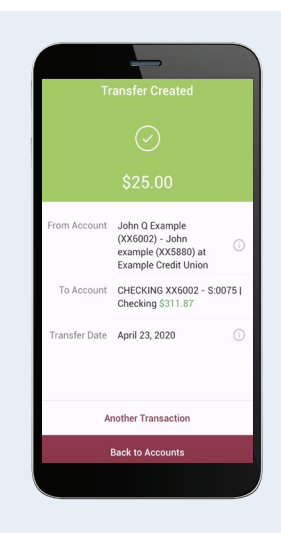

You'll see a confirmation notice to verify your transfer. You can either perform another transaction or return to your accounts.

# CHECKING THE STATUS OF YOUR EXTERNAL TRANSFER

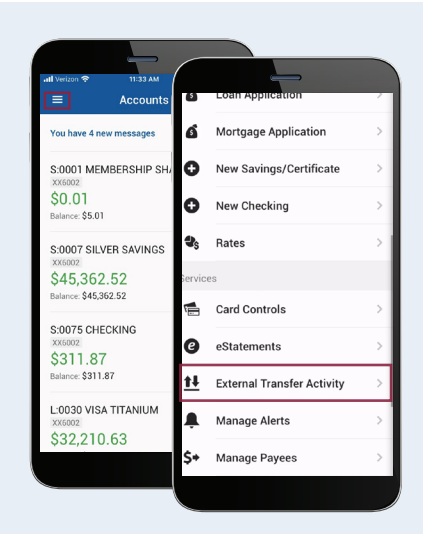

Log in, then select **External Transfer** Activity from the menu.

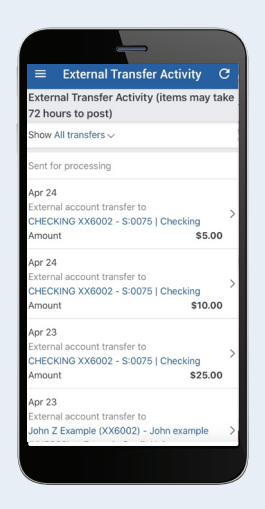

View your external transfer status and history.